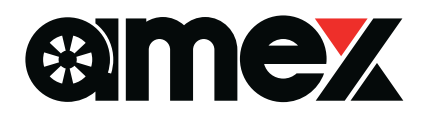

### 9inch Floating Display Audio

# A M E X - S L O 3 퀵 매뉴얼 Ver1.3

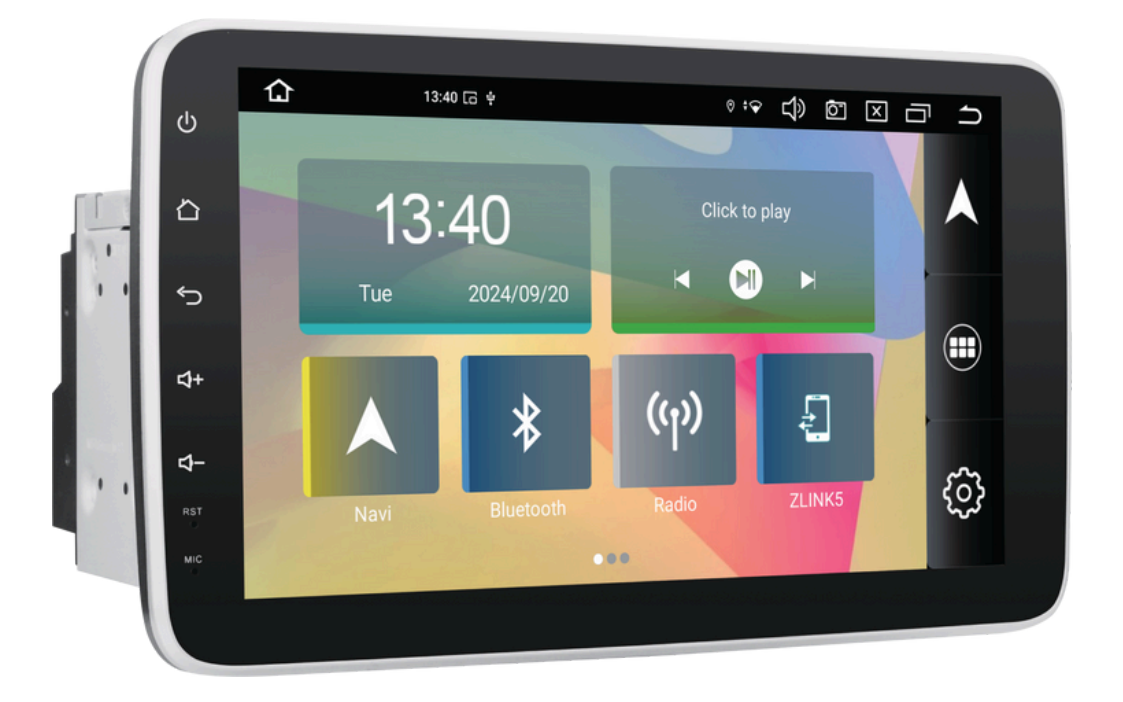

본 자료는 사용설명서의 일부를 수정 및 발췌한 것입니다.

제품을 안전하고 올바르게 사용하기 위해 본 자료와 사용설명서를 사전에 읽고 내용을 충분히 숙지한 후 제품을 사용하시기 바랍니다. ※앱의 특성상 일부 앱에서는 정상적으로 사용되지 않을 수 있습니다.

※앱의 특성상 업데이트 등으로 인해 명칭이나 아이콘이 본 책과 다를 수 있습니다.

## 무선 Apple CarPlay 및 Android Auto에 대하여

#### ZLINK5, Apple CarPlay, Android Auto란?

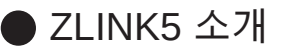

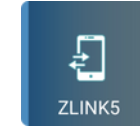

아이폰의 'Apple CarPlay' 기능이나 안드로이드 스마트폰의 'Android Auto' 기능을 실행 하고 본 기기 화면에서 사용하기 위해 'ZLINK5' 앱을 사용합니다.

스마트폰과 본 기기를 연동하여 본 기기 화면에 'Google 지도'를 표시하거나 음악 재생, 핸즈프리 통화 등 다양한 기능을 사용할 수 있습니다. ※볼륨 조절은 본 기기의 볼륨 버튼으로 조절해 주십시오.

● Apple CarPlay와 Android Auto에 대하여

각 공식 사이트에서 확인하시기 바랍니다.

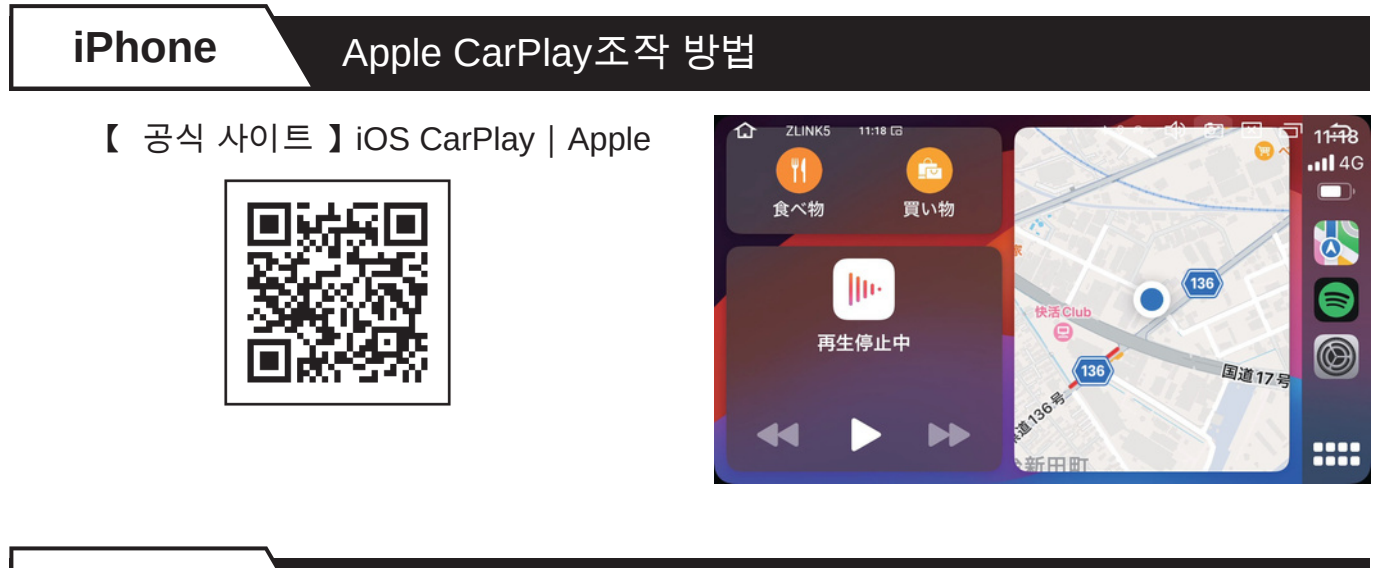

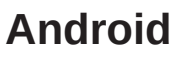

#### Android Auto조작 방법

【 공식 사이트 】 Android Auto | Android

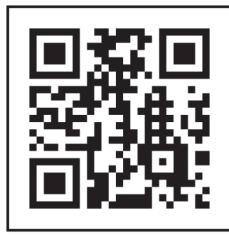

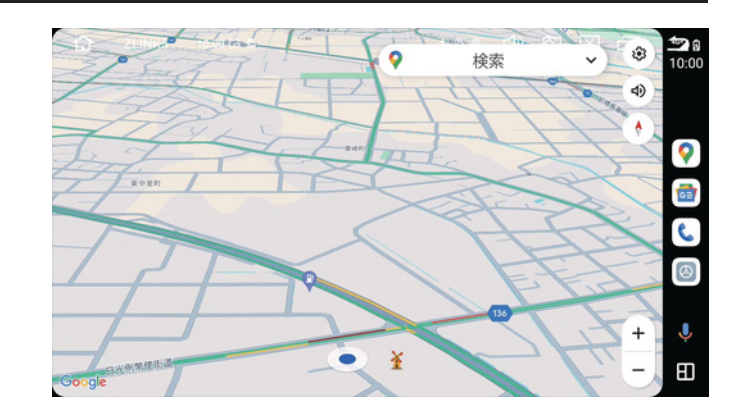

①아이폰/안드로이드 스마트폰의 'Wi-Fi'와 '블루투스'를 ON으로 설정해 주세 요.

② 본 기기와 스마트폰을 '블루투스'로 연결해 주십시오.

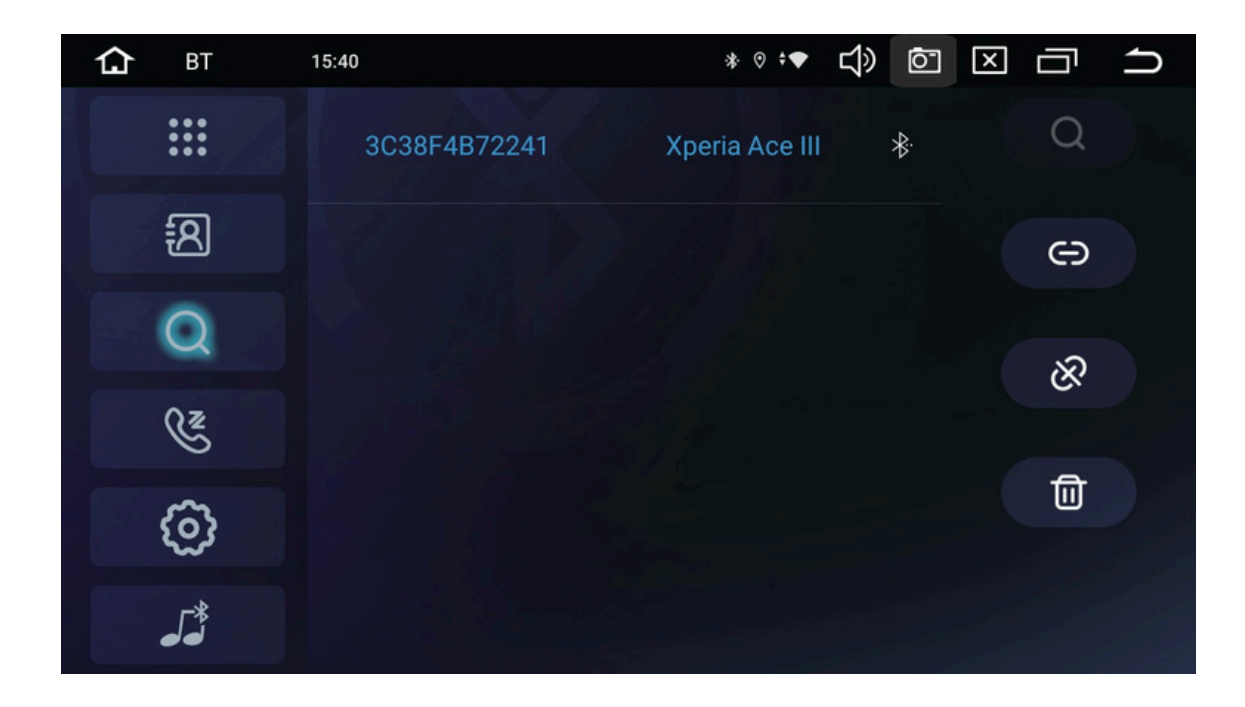

③ 본 기기 'ZLINK5' 앱을 실행해 주십시오.

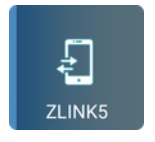

④ 블루투스 연결 후 각 스마트폰의 '디스플레이 오디오 사용 문구'를 허용해야 합니다.

以위와 같은 절차로 연결이 완료됩니다. 두 번째부터는 스마트폰의 'Wi-Fi'와 '블루투스'를 켜면 자동으로 연결된다.

#### Apple CarPlay 무선 연결 방법

아래 조건이 필수입니다. • 모바일 통신이 가능한 아이폰 (SIM 카드 포함) ※iPad에는 CarPlay 기능이 없기 때문에 사용할 수 없습니다.

iPhone 화면

①iPhone의 Wi-Fi 설정을 ON으로 설정하세요.

| <b>〈</b> 設定 | Wi-Fi | 編集 |
|-------------|-------|----|
| Wi-Fi       |       |    |
|             |       |    |

다스플레이 오디오 화면 ② 본 기기의 블루투스 앱을 실행합니다, ② 를 눌러주세요. Bluetooth

#### iPhone 화면

③ 아이폰의 블루투스 설정을 켜고 장치란에 표시된 'AMEX-SL03'을 누릅니다. 처음엔 아이폰 쪽에 아래와 같은 대화창이 표시되니 각각 눌러주세요.

| 受定 Bluetooth                                                          | <sup>ジ</sup> Bluetoothペアリングの要求 連絡先とよく使う項目                                                                                                    |
|-----------------------------------------------------------------------|----------------------------------------------------------------------------------------------------|
| Bluetooth                                                             | M "AMEX-SLO3" がお使いの iPhone<br>ヘのペアリングを求めています。こ<br>のフードが "AMEX 203" にまっ<br>のフードが "AMEX 203" にまっ                                                                                                    |
| Bluetooth設定を開いている間は、このiPhone<br>よ"動作テスト用 iPhone" という名前で検出可能<br>こなります。 | <ul> <li>chartinaczece確認してください。</li> <li>p お使いの車から、連絡先、よく使う</li> <li>p おたいることを確認してください。</li> <li>p しないでください。</li> <li>0000000</li> <li>m しないでください。</li> <li>0000000</li> <li>の操作を許可しますか? これらを同期</li> <li>しなくても CarPlay は使用できます。</li> </ul> |
| MEX-SL03                                                              | キャンセル ペアリング 計可しない 許可 よ                                                                                                    |
| $\sim$                                                                |                                                                                                    |

1/3

**iPhone** 

### Apple CarPlay 무선 연결 방법

iPhone 화면

디스플레이 오디오 화면

(4) iPhone과 본 기기가 정상적으로 블루투스 연결이 되어 있는지 확인합니다.

| 設定 Blueto                                       | ooth                        |
|-------------------------------------------------|-----------------------------|
| Bluetooth                                       |                             |
| Bluetooth設定を開いてい<br>は "動作テスト用 iPhone"<br>になります。 | る間は、この iPhone<br>という名前で検出可能 |
| 自分のデバイス                                         |                             |
| AMEX-SL03                                       | 接続済み (1)                    |
|                                                 |                             |

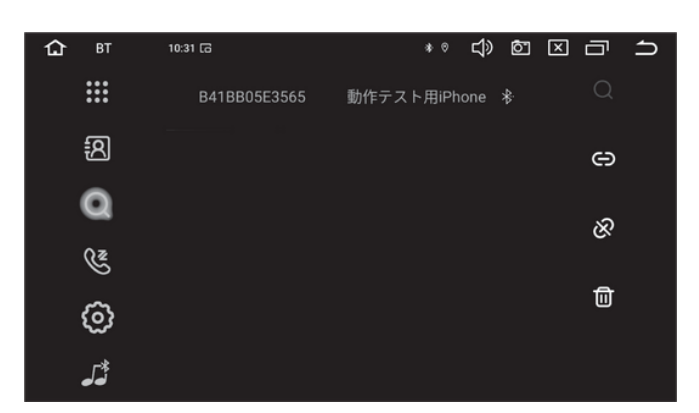

(5) 본 기기 'ZLINK5' 앱을 실행하여 'CarPlay/Android Auto 연결 모드' 화면을 표시해 주십시오.

※ 본 기기 'ZLINK5' 앱 내 설정에서 '백그라운드 연결 허용'이 'ON'인 경우 자동 실행됩니다.

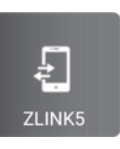

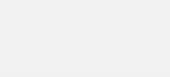

#### iPhone 화면

⑥ 처음엔 아이폰 측에 아래와 같은 대화창이 표 시되므로 'CarPlay 사용'을 눌러주세요.

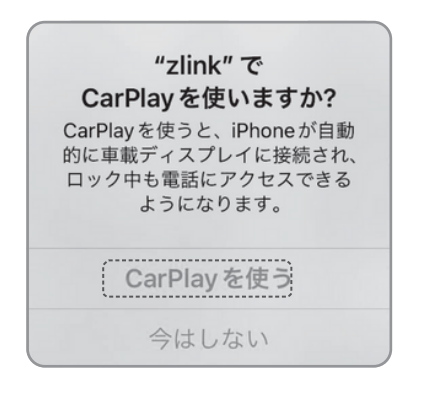

ZLINK5 0:04 G ◦ ◁> ◙ 🗵 급 🗅 w/AA Zlink CarPl iOS端末のWi-Fi設定をONにし、本機とiOS端末をBluetooth接続することでCarPlayが起動 します 5 4  $\odot$ R.

#### 디스플레이 오디오 화면

⑦ Apple CarPlay가 실행되고 본 기기 화면에 표시됩니다.

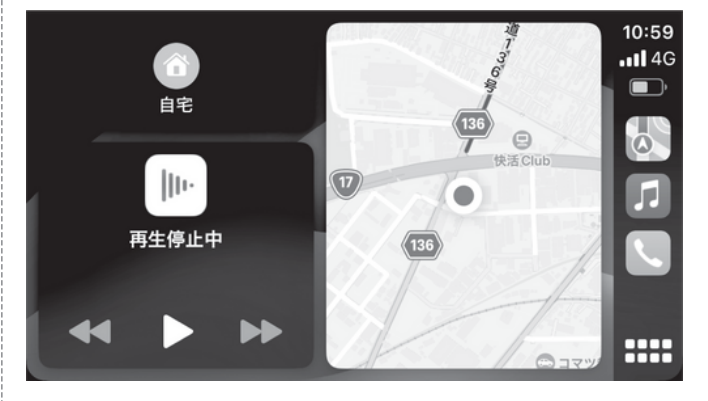

※ 본 기기 화면에서 탭 조작이 가능합니다.

디스플레이 오디오 화면

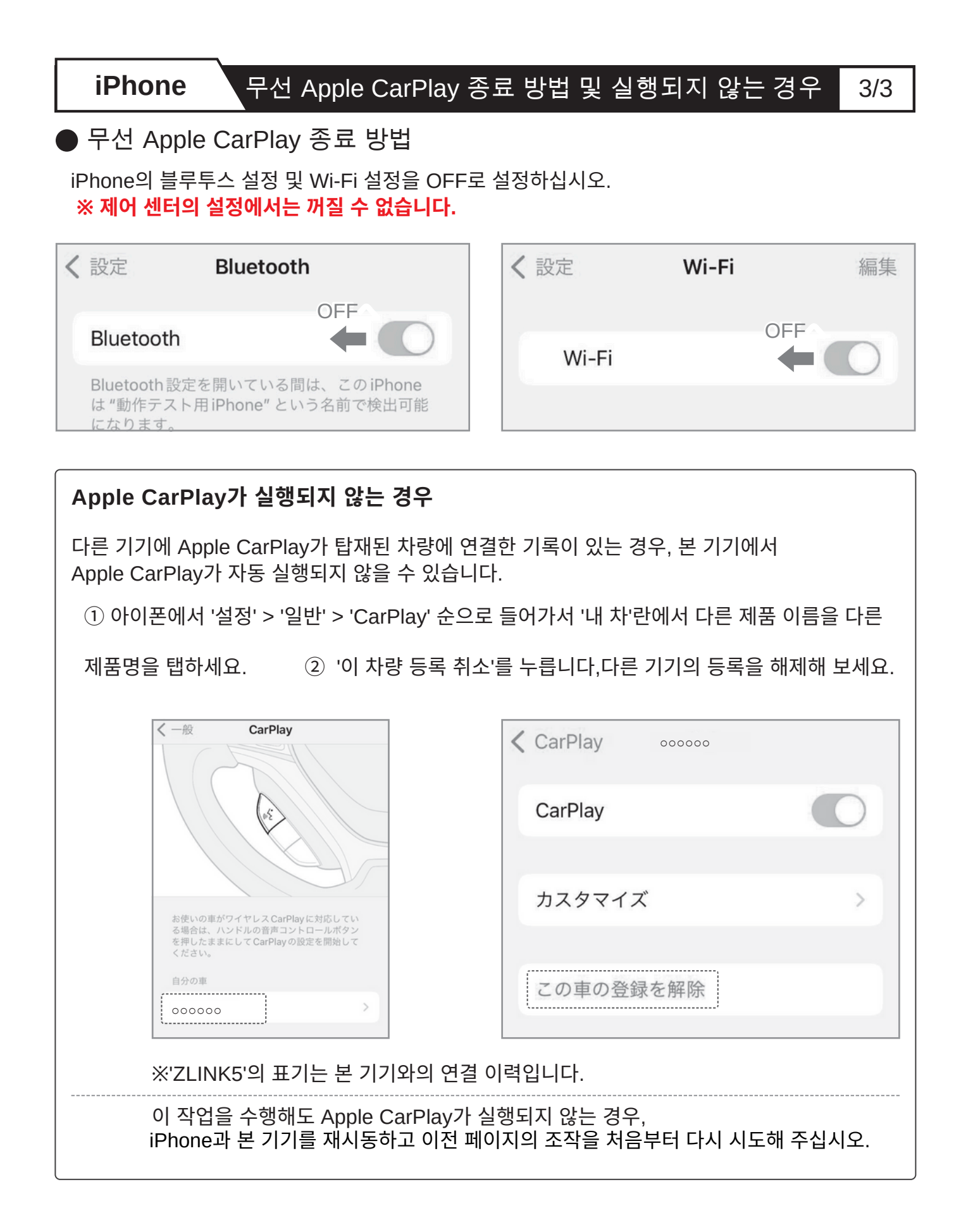

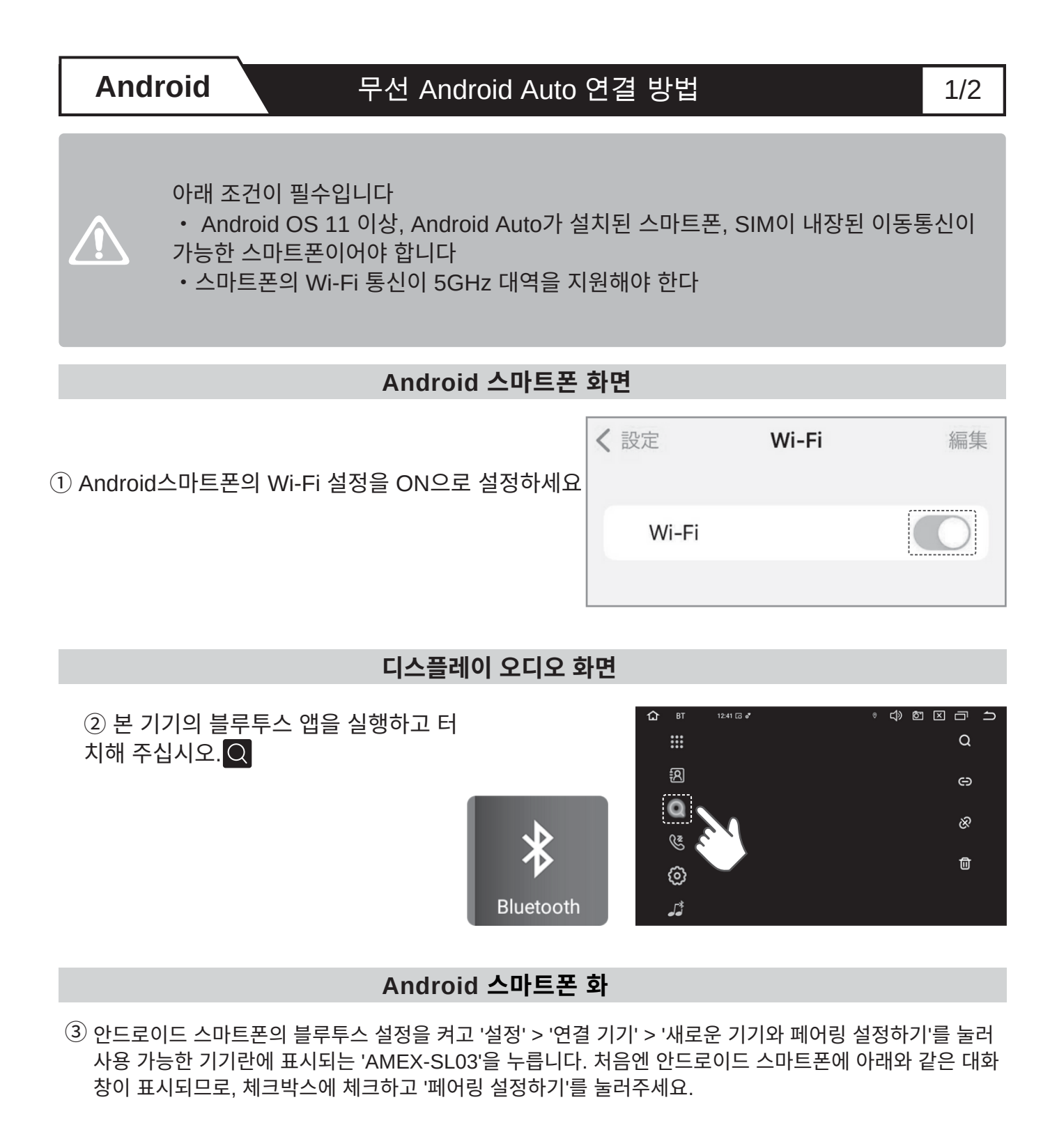

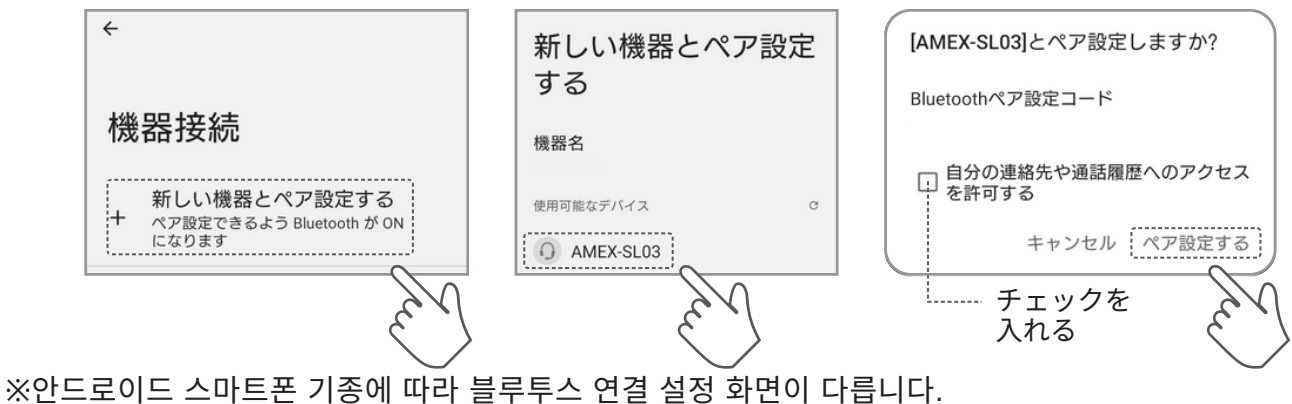

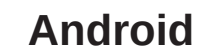

#### 무선 Android Auto 연결 방법

#### Android 스마트폰 화면

#### 디스플레이 오디오 화면

(4) 안드로이드 스마트폰과 본 기기의 블루투스가 정상적으로 연결되어 있는지 확인하십시오.

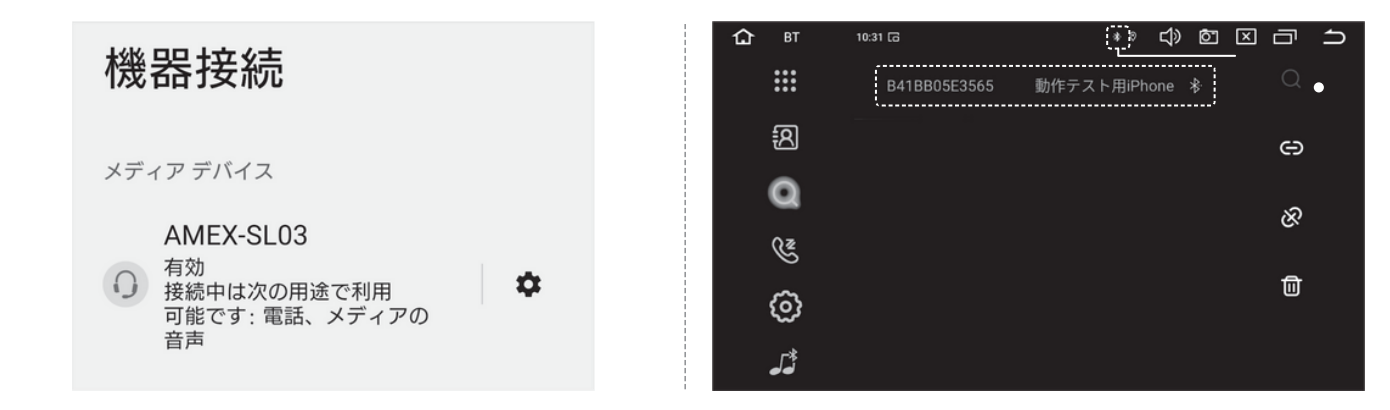

#### 디스플레이 오디오 화면

⑤ 본 기기 'ZLINK5' 앱을 실행하여
 'CarPlay/Android Auto 연결 모드'
 화면을 표시해 주십시오.

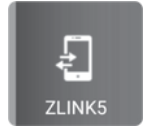

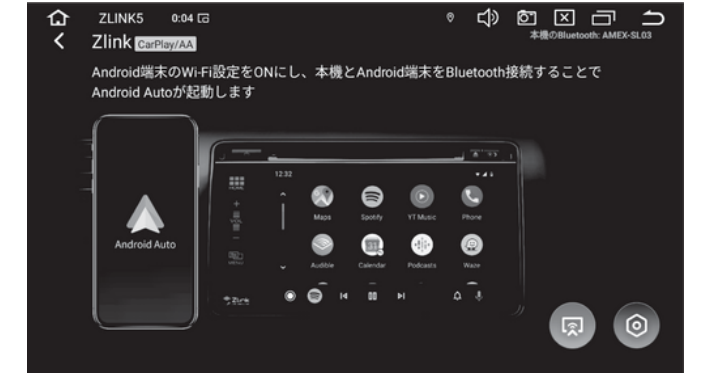

⑥ Android Auto가 실행되고 본 체 화면에 표시됩니다.

※ 본 기기 화면에서 탭 조작이 가능합니다.

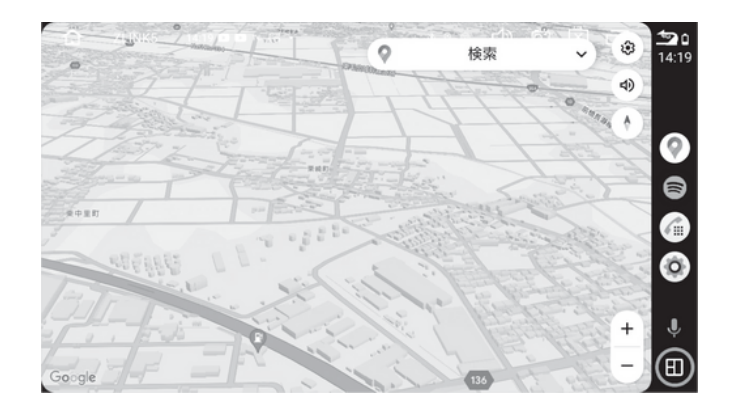

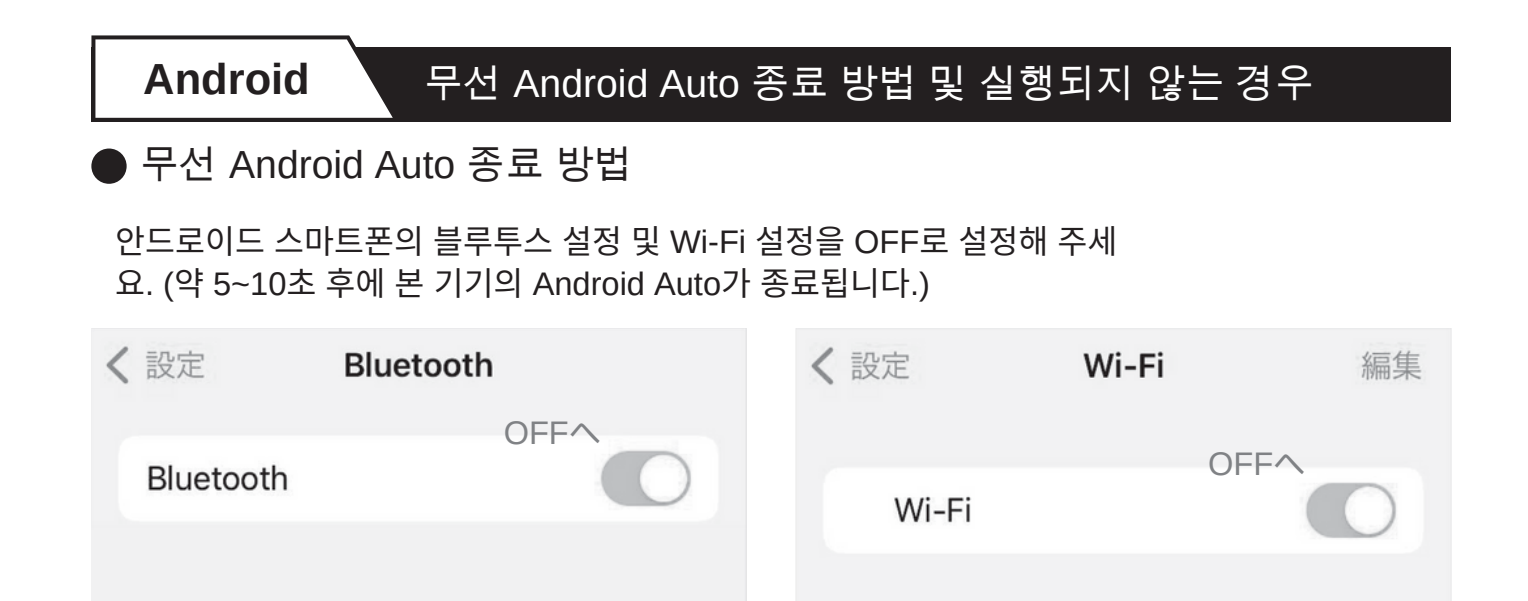

※ 안드로이드 스마트폰 기종에 따라 각종 설정 화면이 달라질 수 있습니다.

| Android Auto가 실행되지 않는 경우                                                                       |                                                                                                    |     |  |  |  |
|------------------------------------------------------------------------------------------------|----------------------------------------------------------------------------------------------------|-----|--|--|--|
| ① 안드로이드 스마트폰에서 Play 스토어 앱을 실행하고 검색창에서 'Android Auto'를 검색합니다.                                   |                                                                                                    |     |  |  |  |
| Play ストア                                                                                       | <ul> <li>← android auto</li> <li>Android Auto</li> <li>Google LLC・自動車&amp;乗り物</li> <li>ドインストール済</li> </ul> | Q & |  |  |  |
| ②일단 '제거'를 누르고 '업데이트'를 시도해 보세요.                                                                 |                                                                                                    |     |  |  |  |
| ← Q:                                                                                           | <del>~</del>                                                                                               | Q : |  |  |  |
| Android Auto<br>Google LLC                                                                     | Android Auto<br>Google LLC                                                                                 |     |  |  |  |
| アンインストール                                                                                       | 更新                                                                                                    |     |  |  |  |
| 위의 조작을 수행해도 Android Auto가 실행되지 않는 경우, Android 스마트폰과 본 기기를<br>재부팅하고 이전 페이지의 조작을 처음부터 다시 시작하십시오. |                                                                                                    |     |  |  |  |